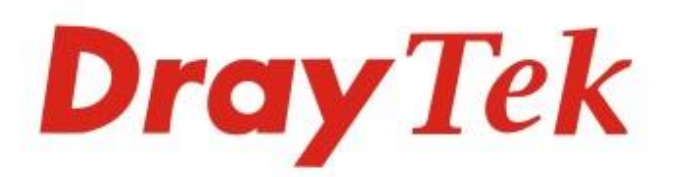

# Vigor3910 Series

# Multi-WAN Security Router

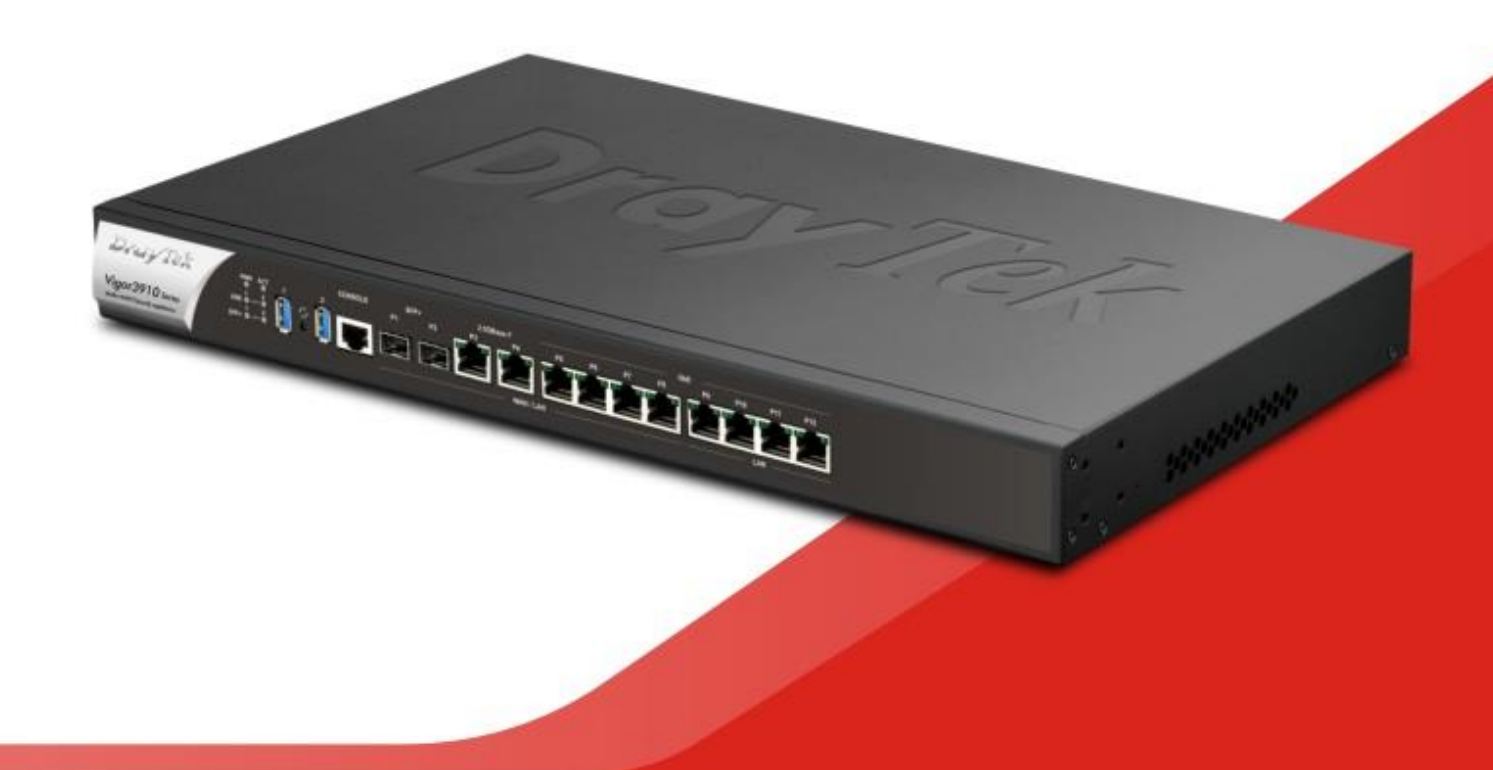

# QUICK START GUIDE

V1.0

# Vigor3910 Series Multi-WAN Security Router Guia de Instalação Rápida

Versão:1.0 Versão de Firmware: V3.9.1.2 (Para actualizações, visite o site da DrayTek) Data: Dezembro 18, 2019

#### Informações sobre Direitos de Propriedade Intelectual (IPR)

| Direitos de Autor    | © Todos os direitos reservados. Esta publicação contém informações<br>protegidas por direitos de autor. Nenhuma parte pode ser reproduzida,<br>transmitida, transcrita, armazenada num sistema de recuperação ou<br>traduzida para qualquer idioma sem a permissão por escrito dos detentores<br>dos direitos de autor.                                                                                                    |
|----------------------|----------------------------------------------------------------------------------------------------|
| Marcas<br>Registadas | <ul> <li>As seguintes marcas comerciais são usadas neste documento:</li> <li>Microsoft é uma marca registadas da Microsoft Corp.</li> <li>Windows, Windows 95, 98, Me, NT, 2000, XP, Vista, 7, 8 e Explorer são marcas registadas da Microsoft Corp.</li> <li>Apple e Mac OS são marcas registadas da Apple Inc.</li> <li>Outros produtos podem ser marcas comerciais ou registadas pelos seus respectivos fabricantes.</li> </ul> |

#### Safety Instructions and Approval

| Instruções de<br>Segurança | <ul> <li>Leia o guia de instalação por completo antes de configurar o router.</li> <li>O router é um equipamento electrónico complexo que só pode ser reparado por pessoal autorizado e qualificado. Não tente abrir ou reparar o router sozinho.</li> <li>Não coloque o router num local húmido, por exemplo numa casa de banho.</li> <li>Não empilhe os router's.</li> <li>O router deve ser usado num local protegido, dentro de uma faixa de temperatura de +5° a +40° graus Celsius.</li> <li>Não exponha o router directamente à luz solar ou outras fontes de calor. A caixa e os componentes electrónicos podem ficar danificados pela luz solar directa ou por fontes de calor.</li> <li>Não use o cabo de ligação de rede LAN no exterior de forma a evitar riscos de choque eléctrico.</li> <li>Mantenha o equipamento fora do alcance das crianças.</li> <li>Quando quiser descartar o router, siga os regulamentos locais sobre preservação do meio ambiente.</li> </ul>                                                                                                    |
|----------------------------|----------------------------------------------------------------------------------------------------|
| Garantia                   | Garantimos ao utilizador final original (comprador) que o router estará livre<br>de quaisquer defeitos de fabrico ou materiais por um período de dois (2) anos<br>a partir da data de compra do revendedor. Guarde o recibo de compra em<br>local seguro, pois serve como prova da data de compra. Durante o período de<br>garantia, e mediante prova de compra, se o produto apresentar indícios de<br>falha devido a defeitos de fabrico e/ou de materiais, iremos, a nosso critério,<br>reparar ou substituir os produtos ou componentes defeituosos, sem cobrança<br>de peças ou mão de obra, na medida em que considerarmos necessário, usar o<br>equipamento em condições de utilização adequadas. Qualquer substituição<br>consistirá num produto funcionalmente equivalente novo ou refeito de igual<br>valor e será oferecido exclusivamente a nosso critério. Esta garantia não se<br>aplica se o equipamento for modificado, mal utilizado, adulterado, danificado<br>por uma acção divina ou sujeito a condições de trabalho anormais. A garantia<br>não cobre o software empacotado ou licenciado de outros fabricantes.<br>Defeitos que não afetem significativamente a usabilidade do equipamento não<br>serão cobertos pela garantia. Nós reservamos o direito de actualizar o manual<br>e a documentação online e fazer alterações de tempos em tempos ao<br>conteúdo deste documento, sem a obrigação de notificar qualquer pessoa<br>sobre tais revisões ou alterações. |

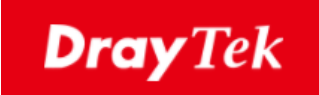

# CE

#### Declaração de Conformidade (EU)

A DrayTek Corp., com sede em No.26, Fu Shing Road, HuKou County, Hsin-Chu Industry Park, Hsinchu 300, Taiwan, R.O.C., declara sob nossa exclusiva responsabilidade que o produto

- Produto : <u>Multi-WAN Security Appliance</u>
- Modelo : <u>Vigor3910</u>
- Fabricante : <u>DrayTek Corp.</u>
- Morada : <u>No.26, Fu Shing Road, HuKou County, Hsin-Chu Industry Park, Hsinchu</u> <u>300, Taiwan, R.O.C.</u>

está em conformidade com a Directiva :

EMC Directive 2014/30/EU, Low Voltage Directive 2014/35/EU e RoHS 2011/65/EU com referência aos seguintes padrões :

| Standard         | Version / Issue date |
|------------------|----------------------|
| EN 55032         | 2012+AC:2013 class A |
| EN 61000-3-2     | 2014 Class A         |
| EN 61000-3-3     | 2013                 |
| EN 55024         | 2010+A1:2015         |
| EN 62368         | 2014+A11:2017        |
| EC No. 1275/2008 | 2008                 |

Calin Ma

Calvin Ma / President . (Legal Signature)

<u>Hsinchu</u>

(place)

22nd June, 2019

(date)

# FC Informação Regulatória

Declaração de Interferências da Federal Communication Commission

Este equipamento foi testado e está em conformidade com os limites para um dispositivo digital Classe A, de acordo com a Part 15 das Regras da FCC. Esses limites foram projectados para permitir protecção razoável contra interferências prejudiciais numa instalação residencial. Este equipamento gera, usa e pode irradiar energia de radiofrequência e, se não for instalado e usado de acordo com as instruções, pode causar interferências prejudiciais às comunicações de rádio. No entanto, não há garantia de que não ocorrerá interferência numa instalação específica. Se este equipamento causar interferência prejudicial na recepção de rádio ou televisão, o que pode ser determinado ligando e desligando o equipamento, o utilizador é encorajado a tentar corrigir a interferência usando um dos seguintes métodos:

- Reoriente ou reposicione a antena receptora.
- Aumente a separação entre o equipamento e o receptor.
- Ligue o equipamento a uma tomada de circuito diferente daquele ao qual o receptor está ligado.
- Consulte o revendedor ou um técnico experiente de Rádio/TV para obter ajuda.

Este equipamento está em conformidade com a Part 15 das Regras da FCC. A operação está sujeita às duas condições seguintes:

(1) Este equipamento não pode causar interferência prejudicial, e

(2) Este equipamento pode aceitar qualquer interferência recebida, incluindo interferência que possa causar uma operação indesejada.

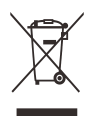

Para obter mais informações, visite www.draytek.com.

|            | Nome          | Optivisus                            |      |              |  |  |
|------------|---------------|--------------------------------------|------|--------------|--|--|
| Importador | Morada        | Av. Óscar Monteiro Torres, 4         |      |              |  |  |
|            | Código Postal | 1000-219E-maildraytek@visus.ptLisboa |      |              |  |  |
|            | Contacto      |                                      | Tel. | 21 791 07 87 |  |  |

### Índice

| 1. Introdução                     | 1 |
|-----------------------------------|---|
| 2. Conteúdo da Caixa              | 2 |
| 3. Explicação do Painel           |   |
| 3.1 LED                           |   |
| 3.2 Interfaces                    |   |
| 4. Instalação de Hardware         | 5 |
| 4.1 Ligação à Rede                | 5 |
| 4.2 Instalação em Rack (Bastidor) | 6 |
| 5. Configuração via Web           | 7 |
| 6. Apoio ao Cliente               |   |

# 1. Introdução

O **Vigor3910** é um router **Multi-WAN Security Appliance** que permite a ligação a vários ISPs e permite vários túneis VPN para ligar vários equipamentos remotos.

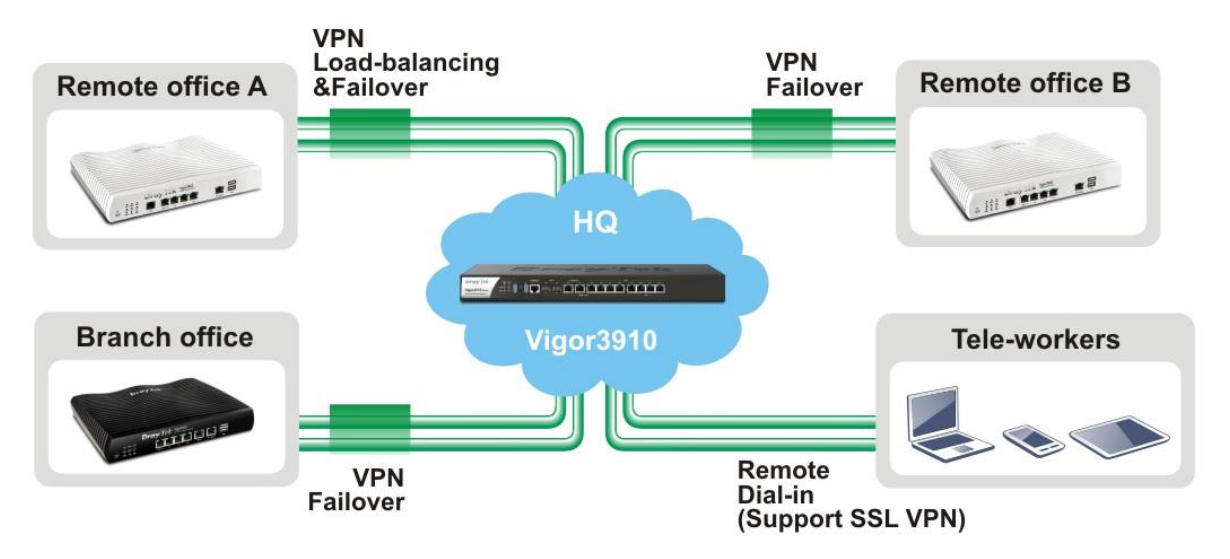

Além disso, o Vigor3910 aumenta o desempenho de transmissão de dados com velocidades até 10 Gbps.

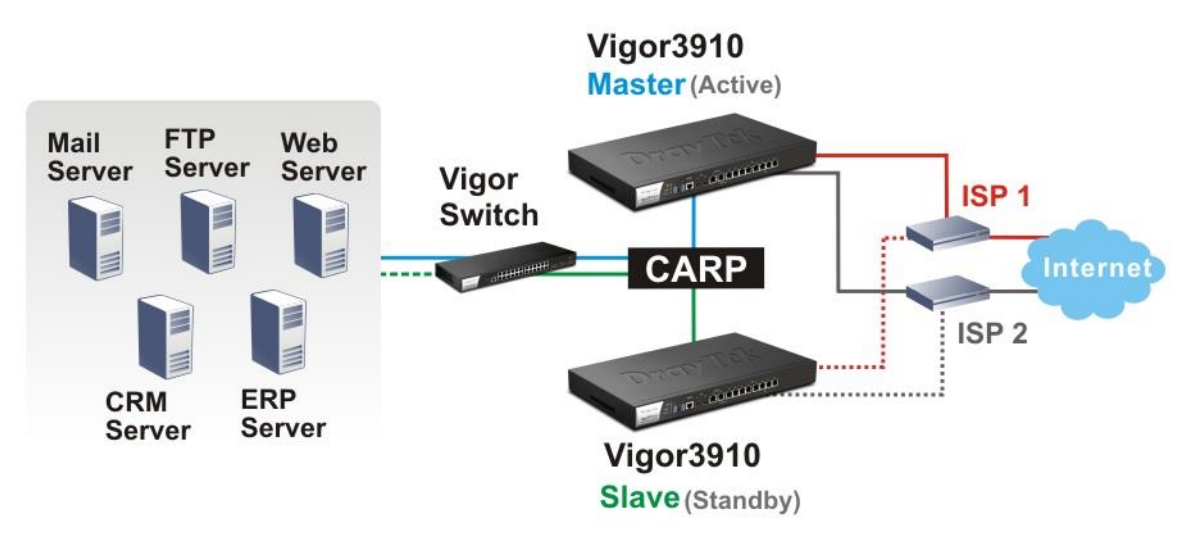

# 2. Conteúdo da Caixa

Verifique o conteúdo da caixa. Se houver algo em falta ou danificado, entre em contacto imediatamente com a DrayTek ou o revendedor.

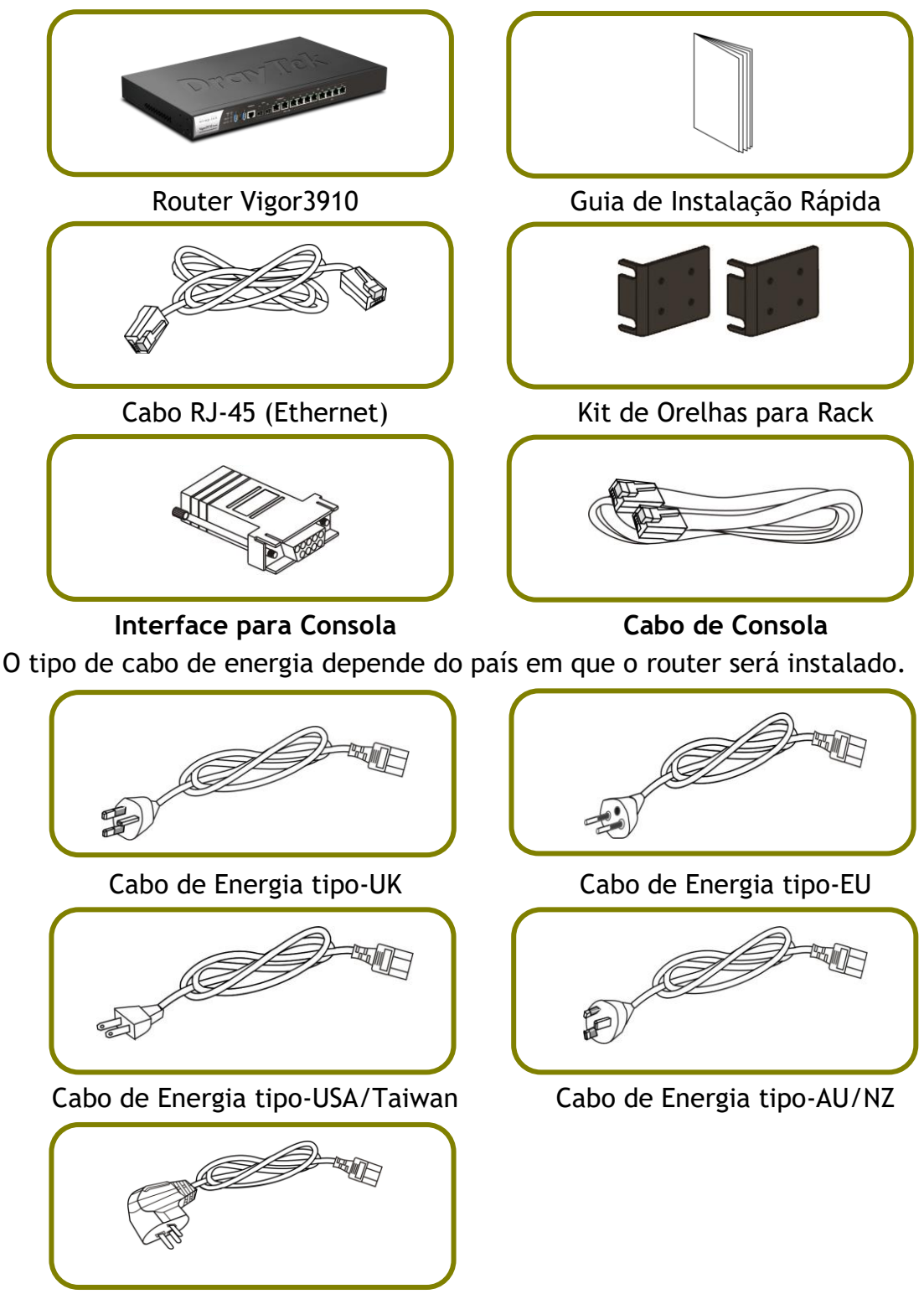

Cabo de Energia tipo-China

2

# 3. Explicação do Painel

#### 3.1 LED

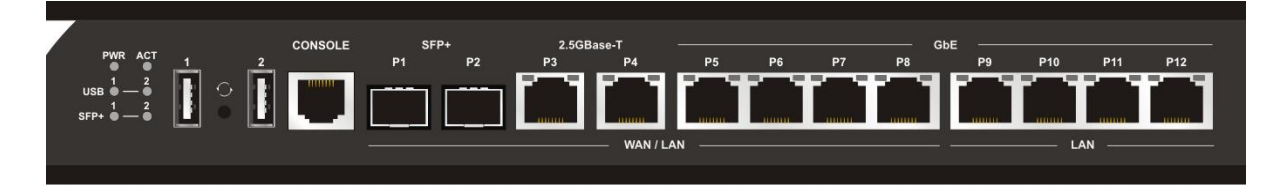

| LED         |        | Estado    | Explicação                                          |  |
|-------------|--------|-----------|-----------------------------------------------------|--|
| PWR Lig     |        | Ligado    | O router está ligado.                               |  |
|             |        | Desligado | O router está desligado.                            |  |
| ACT         |        | A Piscar  | O sistema está activo.                              |  |
|             |        | Desligado | O Sistema não arrancou.                             |  |
| USB         |        | Ligado    | Dispositivo USB ligado e pronto para<br>utilização. |  |
|             |        | Desligado | Nenhum dispositivo USB ligado.                      |  |
| SFP+        |        | Ligado    | A ligação Fibra foi estabelecida.                   |  |
|             |        | A Piscar  | Dados estão a ser transmitidos                      |  |
|             |        | Desligado | Nenhuma ligação Fibra estabelecida.                 |  |
|             | Ecoluo | Ligado    | A porta está ligada na porta correspondente.        |  |
| rdo         |        | Desligado | A porta está desligada.                             |  |
|             |        | A Piscar  | Dados estão a ser transmitidos                      |  |
| P3 ~P12     | D: .,  | Ligado    | A porta está ligada a 1Gbps ou superior.            |  |
| Direit<br>P |        | Desligado | A porta está ligada inferior a 1Gbps.               |  |

#### **3.2 Interfaces**

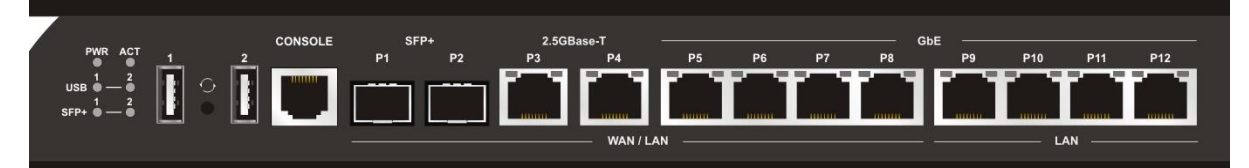

| Interface             | Descrição                                                                                                    |
|-----------------------|----------------------------------------------------------------------------------------------------|
| USB1 / USB2           | Interface para um dispositivo USB.                                                                                                    |
| Console               | Interface para Cabo de Consola (para uso Técnico).                                                                                                    |
| SFP+<br>(P1~P2)       | Interface para modulo SFP+ de 10G/1Gbps.                                                                                                    |
| 2.5GBase-T<br>(P3~P4) | Interface Ethernet para dispositivo de rede local (LAN/WAN) de 2.5G/1G/100M/10Mbps.                                                                                                    |
|                       | Ou Interface para modem para acesso à Internet (WAN).                                                                                                    |
| GbE P5~P8             | Interface Ethernet para dispositivo de rede local (LAN/WAN) de 1G/100M/10Mbps.                                                                                                    |
|                       | Ou Interface para modem para acesso à Internet (WAN).                                                                                                    |
| GbE P9~P12            | Interface Ethernet para dispositivo de rede local (LAN/WAN) de 1G/100M/10Mbps.                                                                                                    |
|                       | Restaurar as configurações padrão de fábrica.<br>Procedimento: Ligue o router (ACT LED está a piscar).<br>Pressione o orifício e mantenha por mais de 5 segundos.<br>Quando verificar que o LED ACT começa a piscar mais<br>rápido do que o normal, solte o orifício. Em seguida, o<br>router será reiniciado com a configuração padrão de<br>fábrica. |
|                       | Conector para Cabo de Energia.<br>ON/OFF - Botão de Alimentação.                                                                                                    |

## 4. Instalação de Hardware

Esta secção irá guiá-lo para instalar fisicamente o router e definir as configurações do router via Web Browser.

#### 4.1 Ligação à Rede

Antes de começar a configurar o router, deve ligar os seus dispositivos correctamente.

- 1. Ligue o Cable Modem/DSL Modem/Media Converter a qualquer porta WAN do Router com o Cabo RJ-45 (Ethernet).
- 2. Ligue ao seu computador com um cabo RJ-45 a uma das portas LAN do seu Router.
- 3. Ligue um servidor / router (depende de sua necessidade) a qualquer porta WAN do Vigor 3910 com cabo RJ-45. O LED WAN acenderá.
- 4. Ligue uma extremidade do cabo de energia à porta de alimentação deste dispositivo. Conecte a outra extremidade à tomada eléctrica da parede.
- 5. Ligue o router no Botão de Alimentação.
- 6. O sistema vai iniciar. Após concluir o teste de sistema, o LED ACT acenderá e começará a piscar. (Para obter informações detalhadas sobre o estado dos LEDs, consulte a seção **3. Explicação do Painel**).

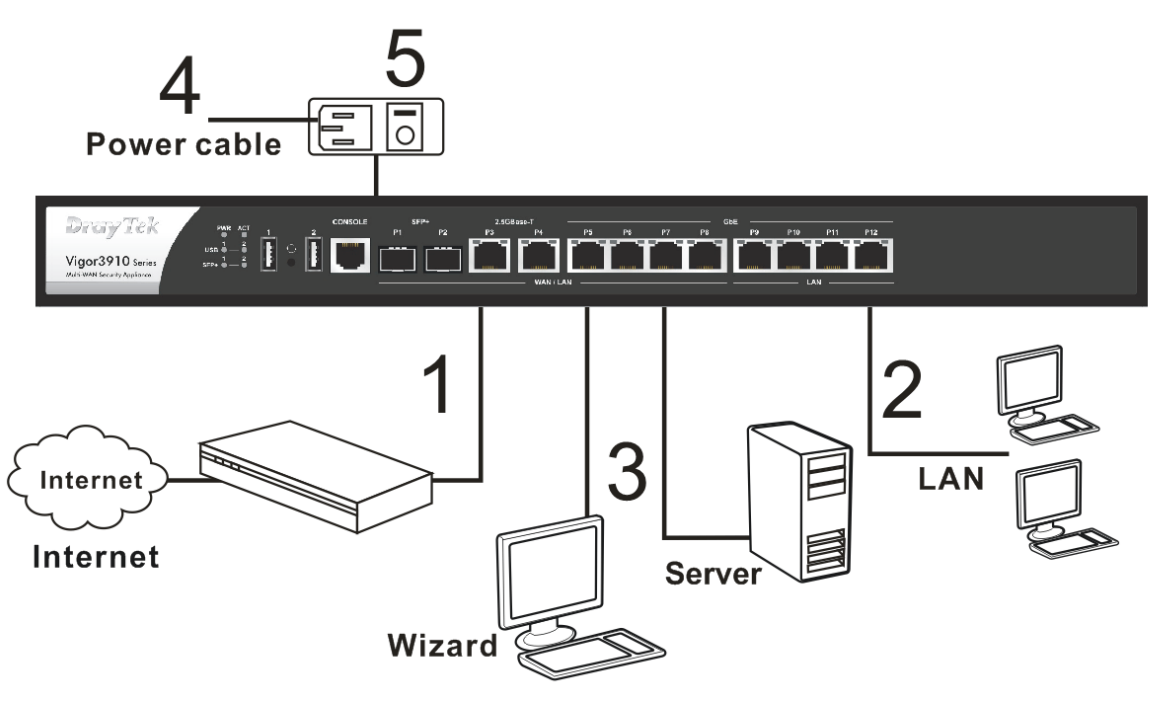

#### 4.2 Instalação em Rack (Bastidor)

O Vigor3910 pode ser instalado num Bastidor usando as Orelhas para Rack fornecidas:

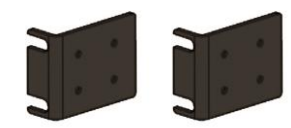

Fixe as Orelhas para Rack no router.

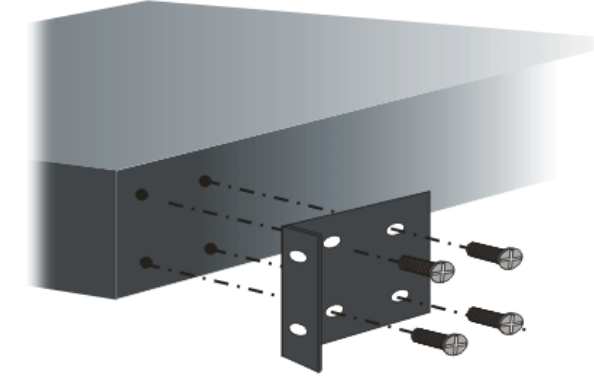

Após a fixação das Orelhas de Rack, o Vigor3910 pode ser instalado num Bastidor usando quatro parafusos para cada lado do Bastidor.

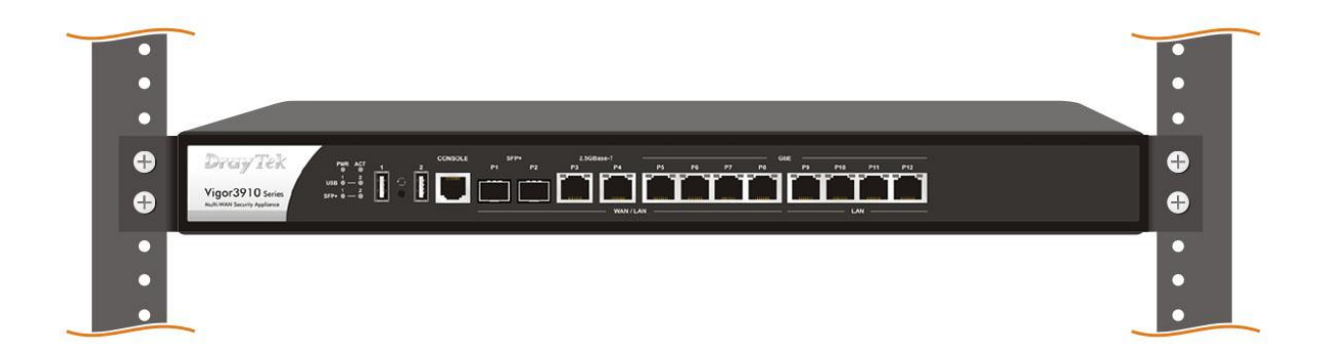

#### Instalação tipo Desktop

As almofadas de borracha estão incluídas com o Vigor3910. Essas almofadas de borracha melhoram a circulação de ar e diminuem o atrito desnecessário na área de trabalho.

## 5. Configuração via Web

Para acesso à Internet, conclua a seguinte configuração básica após a instalação de hardware.

- 1. Certifique-se de que o seu PC está ligado correctamente ao router.
  - Nota Pode simplesmente configurar o seu computador para obter um endereço IP dinamicamente do router ou configurar um endereço IP no computador de forma a estar na mesma sub-rede que o endereço IP de fábrica do router Vigor (192.168.1.1). Para obter informações detalhadas, consulte a secção de "Trouble Shooting" do Guia de Utilizador.
- 2. Abra um Web Browser no seu PC e digite http://192.168.1.1. Uma janela pop-up será aberta solicitando o nome de utilizador e password. Digite "admin/admin" como Username/Password e clique em Login.

| <b>Dray</b> Tek     | Username<br>admin<br>Password<br>    |
|---------------------|--------------------------------------|
| ŭ                   | Login                                |
| Convictet © 2000-20 | 119DravTek Corp. All Pinhts Reserved |

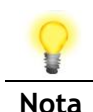

Se não conseguir acesso via Web Browser, consulte a secção de "Trouble Shooting" do Guia de Utilizador para detectar e resolver o problema.

| Tek      | Vigor 3910 Series                                |                   |              |                                  |                   |          |                         |
|----------|--------------------------------------------------|-------------------|--------------|----------------------------------|-------------------|----------|-------------------------|
| R6       | Dashboard                                        |                   |              |                                  |                   |          |                         |
|          |                                                  |                   |              |                                  |                   |          |                         |
|          | BarreneTtelle                                    |                   |              | SFP + 2.5GBAS                    |                   |          |                         |
|          | Pray lek                                         |                   | n 🗖 🗝        | -ı ⊢──ı <b>हि<sup>™</sup>∃</b> ह |                   | ▝▝▛▝▋▛▀  |                         |
|          | Vigor3910 Series<br>Multi-WAN Security Appliance | SFP+              |              |                                  |                   |          |                         |
|          |                                                  |                   | WA           | NI LAN WAN3                      | LAN WANS WANG W   | AN7 WAN8 | LAN                     |
| опа      |                                                  |                   |              |                                  |                   |          | ■10/100M ■1G ■2.5G ■10  |
|          | System Information                               | 'n                |              |                                  |                   |          | Quick Access            |
| ent      | Model Name                                       | Vigor3910         |              | System Up Time                   | 0:00:59           |          | System Status           |
| agement  | Router Name                                      | DrayTek           |              | Current Time                     | Sat Jan 01 2000 0 | 0:00:52  | Dynamic DNS             |
|          | FW /Loader Version                               | 3.9.1.2/v5        |              | Build Date/Time                  | Dec 4 2019 14:21  | :52      | TR-069                  |
| agement  | LAN MAC Address                                  | 00-1D-AA-4B-3E-   | 80           |                                  |                   |          | User Management         |
| ance     | System Resource                                  |                   |              |                                  |                   |          | IM/P2P Block            |
|          | oyuuniteouree                                    |                   |              |                                  |                   |          | Schedule                |
|          | CPU Usage:                                       |                   |              |                                  |                   | 1%       | SysLog / Mail Alert     |
|          | Memory Usage:                                    |                   |              |                                  |                   | 36%      | LUAP                    |
| ition    | Co-Proc CPU :                                    |                   |              |                                  |                   | 1%       | Firewall Object Setting |
|          | Co Dec Marrow                                    | _                 |              |                                  |                   | 5201     | Data Flow Monitor       |
|          | Co-Proc Memory :                                 |                   |              |                                  |                   | 0370     |                         |
|          | IPv4 LAN Informat                                | ion               |              |                                  |                   |          |                         |
|          |                                                  | IP Address        | DHCP         |                                  | IP Address        | DHCP     |                         |
|          | LAN1                                             | 192.168.1.1/24    | v            | IP Routed Subnet                 | 192.168.0.1/24    | v        |                         |
| eserved. | IPv4 Internet Acce                               | SS                |              |                                  |                   |          |                         |
|          | Line /                                           | Mode              | IP Address   | MAC Addres                       | 55                | Up Time  |                         |
|          | WAN1 SFP+                                        | / DHCP Client     | Disconnected | 00-1D-AA-4                       | 4B-3E-81          | 00:00:00 |                         |
|          | WAN3 Ether                                       | net / DHCP Client | Disconnected | 00-1D-AA-4                       | 4B-3E-83          | 00:00:00 |                         |
| de       | WAN5 Ether                                       | net / DHCP Client | Disconnected | 00-1D-AA-4                       | 4B-3E-85          | 00:00:00 |                         |
| adv      | WAN6 Ether                                       | net / DHCP Client | Disconnected | 00-1D-AA-4                       | 4B-3E-86          | 00:00:00 |                         |

3. Agora a Página Inicial do router será apresentada.

 Aceda a WAN>>Internet Access. A WAN1 é dedicada para ligação via SFP; WAN3~WAN8 são para ligações Ethernet. Clique em Details Page da WAN3~WAN8 de acordo com a sua ligação física.

| Index | Display<br>Name | Physical Mode /<br>Port | Access Mode          |                     |
|-------|-----------------|-------------------------|----------------------|---------------------|
| WAN1  |                 | SFP+ / P1               | Static or Dynamic IP | ▼ Details Page IPv6 |
| WAN3  |                 | Ethernet / P3           | Static or Dynamic IP | ▼ Details Page IPv6 |
| WAN5  |                 | Ethernet / P5           | Static or Dynamic IP | ▼ Details Page IPv6 |
| WAN6  |                 | Ethernet / P6           | Static or Dynamic IP | ▼ Details Page IPv6 |
| WAN7  |                 | Ethernet / P7           | Static or Dynamic IP | Details Page IPv6   |
| WAN8  |                 | Ethernet / P8           | Static or Dynamic IP | ▼ Details Page IPv6 |

WAN >> Internet Access

DHCP Client Option

Aqui, vamos usar a WAN3 como exemplo.

Deve seleccionar o tipo de acesso à Internet apropriado (**PPPoE** ou **Static or Dynamnic IP**) de acordo com as informações do seu ISP.

#### Para ligações via PPPoE

WAN >> Internet Access

1. Clique em **Details Page** da **WAN3**. Quando a página seguinte for exibida, escolha **PPPoE**.

| ● Enable       Disable         ISP Access Setup       PPP Authentication         Username       Max: 63 characters         Password       Max: 62 characters         More Options       Idle Timeout         WAN Connection Detection       Fixed IP Address         Mode       PPP Detect ▼         MTU       Idle 2         Idle 2       PAP or CHAP ▼         Idle 3       Idle 7         MTU       Index(1-15) in Schedule         Static       Index(1-15) in Schedule Setup:         None       ▼=> None         TTL       Change the TTL value         © Default MAC Address       Use the following MAC Address | PPPoE                                                      | Static or                                           | Dynamic IP                                                                                                    |                             | IPv6                            |
|----------------------------------------------------------------------------------------------------|------------------------------------------------------------|-----------------------------------------------------|----------------------------------------------------------------------------------------------------|-----------------------------|---------------------------------|
| WAN Connection Detection         Mode       PPP Detect ▼         MTU       Index(1-15) in Schedule Setup:         1492       (Max:1492)         Path MTU Discovery       => None ▼         TTL       ✓         Change the TTL value       ✓         Default MAC Address       □                                                                                                    | Enable     IsP Access Setup Username Password More Options | Disable<br>Max: 63 characters<br>Max: 62 characters | PPP/MP Setup<br>PPP Authentication<br>Idle Timeout<br>IP Assignment (IPCP)<br>Fixed IP Address<br>WAN IP Alias                                 | PAP or Cl<br>-1<br>O Static | HAP ▼<br>second(s)<br>© Dynamic |
| TTL Change the TTL value  Default MAC Address Use the following MAC Address                                                                                                    | WAN Connection Dete<br>Mode<br>MTU<br>1492 (Max:149)       | ction<br>PPP Detect ▼<br>2) Path MTU Discovery      | Dial-Out Schedule       Index(1-15) in Schedul       None       => None                                                                        | Ile Setup:<br>ne ▼<br>None  | T                               |
| 00 :1D :AA :4B :3E :83                                                                                                    |                                                            |                                                     | <ul> <li>TTL</li> <li>Change the TTL value</li> <li>● Default MAC Address</li> <li>● Use the following MA</li> <li>● 00:1D:AA:4B:3E</li> </ul> | e<br>AC Address<br>:83      |                                 |

2. Após clicar em **Enable** e inserior o **Username/Password** fornecido pelo seu ISP, clique em **OK** para obter a página seguinte.

| Reboot Syst | em                                                                               |
|-------------|----------------------------------------------------------------------------------|
| Th          | ne router needs to be rebooted for the WAN configuration changes to take effect. |
|             | ОК                                                                               |

3. Para reiniciar o sistema, clique em **OK** novamente.

System Maintenance >> Reboot System

System Maintenance >> Reboot System

| Reboot System |                                                                                                    |
|---------------|----------------------------------------------------------------------------------------------------|
|               | Router is restarting. Please wait for around <b>10</b><br>seconds. After booting router, you could click the<br>following URL |
|               | LAN 1: <u>http://192.168.1.1:80</u>                                                                                           |
|               | to connect to router's homepage again.                                                                                        |

4. Após o router reiniciar, faça **Login** no router novamente.

| <b>Dray</b> Tek<br>Vigor 3910 | Username<br>admin<br><br>Password<br> |
|-------------------------------|---------------------------------------|
|                               | Login                                 |

5. Agora pode navegar na Internet.

#### Para ligação via DHCP

1. Clique em **Details Page** da **WAN3**. Quando a página seguinte for exibida, escolha **Static or Dynamic IP**.

#### WAN >> Internet Access

| WAN 3                                                                                                    |                    |                                                                                                    |           |
|----------------------------------------------------------------------------------------------------|--------------------|----------------------------------------------------------------------------------------------------|-----------|
| PPPoE                                                                                                    | Static or          | Dynamic IP                                                                                               | IPv6      |
| Enable Disable      IP Network Settings     Obtain an IP address automatically     More Options                                      |                    | Keep WAN Connection                                                                                      |           |
|                                                                                                    |                    | PING to the IP<br>PING Interval                                                                          | minute(s) |
| <ul> <li>Specify an IP address</li> <li>IP Address</li> <li>Subnet Mask</li> <li>Gateway IP Address</li> <li>WAN IP Alias</li> </ul> |                    | TTL Change the TTL value RIP Routing Enable RIP                                                          |           |
| DNS Server IP Address<br>Primary Server<br>Secondary Server                                                                          | 8.8.8.8<br>8.8.4.4 | Bridge Mode Enable Bridge Mode Bridge Subnet                                                             | N 1 🔻     |
| WAN Connection Detection<br>Mode ARP Detect <b>v</b>                                                                                 |                    | MAC Address<br>• Default MAC Address<br>• Use the following MAC Address<br>• 00 : 1D : AA : 4B : 3E : 83 |           |
| 1500                                                                                                    | Path MTU Discovery |                                                                                                    |           |

2. Após clicar em **Enable** e seleccionar Obtain an IP address automatically, clique em **OK** para obter a página seguinte.

| System Maintenance >> Reboot System                                               |  |  |
|-----------------------------------------------------------------------------------|--|--|
| Reboot System                                                                     |  |  |
| The router needs to be rebooted for the WAN configuration changes to take effect. |  |  |
| ОК                                                                                |  |  |

3. Para reiniciar o sistema, clique em **OK** novamente.

System Maintenance >> Reboot System

 Reboot System

 Router is restarting. Please wait for around 10 seconds. After booting router, you could click the following URL

 LAN 1:<u>http://192.168.1.1:80</u>

 to connect to router's homepage again.

4. Após o router reiniciar, faça Login no router novamente.

| <b>Dray</b> Tek<br>Vigor 3910 | Username<br>admin<br>Password<br> |
|-------------------------------|-----------------------------------|
|                               | Login                             |
|                               |                                   |

5. Agora pode navegar na Internet.

## 6. Apoio ao Cliente

Se o router não funcionar correctamente depois de muitas tentativas, entre em contacto com o revendedor para obter ajuda. Para qualquer dúvida, sinta-se à vontade para enviar um e-mail para draytek@visus.pt.

#### Registe o seu Router

O Registo do seu Router é recomendado. Pode registar o seu router no seguinte link : http://www.draytek.com.

#### Actualizações de Firmware e Ferramentas

Devido à evolução contínua da tecnologia DrayTek, todos os router's são actualizados regularmente. Consulte o site da DrayTek para obter mais informações sobre os firmwares mais recentes, ferramentas e documentos. http://www.draytek.com